## 28. So sehen Sie Ihren Bestellstatus ein

TRUCKSERVICES

((R))

| Mein Benutzerkonto                                                                                                    | Bestellstatus               |                       |                          |           |                   |               |                        |               |
|----------------------------------------------------------------------------------------------------|-----------------------------|-----------------------|--------------------------|-----------|-------------------|---------------|------------------------|---------------|
| Mein Profil                                                                                                    |                             |                       |                          |           |                   |               |                        |               |
| Mein Adressbuch                                                                                                    | Kunden ID                   |                       |                          |           |                   |               |                        |               |
| Meine Bestellungen 🐱                                                                                                    |                             |                       |                          |           |                   |               |                        | ~             |
| Status der Bestellungen ))<br>Offene Positionen<br>Gespeicherter Einkaufswagen<br>Bestellung importieren<br>Schaellbestellung | Ihre Auftragsnummer         |                       |                          |           | Bestellstatus     |               |                        | ¥             |
|                                                                                                    | Knorr-Bremse Auftragsnummer |                       |                          |           | Bestelldatum: Von |               | Bestelldatum: bis      |               |
| My Quotes                                                                                                    |                             |                       |                          |           | 01.02.2021        |               | 12.07.2021             |               |
| Meine Gewährleistungen 👻                                                                                                    |                             |                       |                          |           |                   |               |                        |               |
| Meine Tickets                                                                                                    | Knorr-Bremse Artikelnummer  |                       |                          |           |                   |               |                        |               |
| Meine Altteile 🐱                                                                                                    |                             |                       |                          |           | Bestellungen      | von Mitarbei  | itern anzeigen         |               |
| Meine Trainings 🐱                                                                                                    |                             |                       |                          |           |                   |               |                        |               |
| Meine eigenen Artikelnummern                                                                                                  |                             |                       |                          |           |                   | Zurück        | ksetzen Suc            | he 🕽          |
| Meine Dokumente 🐱                                                                                                    |                             |                       |                          |           |                   |               |                        |               |
| Abmeldung                                                                                                    | von 3 Aufträge              |                       |                          |           |                   |               |                        |               |
| Mein Firmenkonto                                                                                                    | Bestellkategorie            | <u>Bestelldatum</u> ↓ | Knorr-Bremse Auftragsnr. | <u>Ih</u> | ire Auftragsnr.   | Versanda      | rt <u>Gesendet von</u> | Bestellstatus |
| Meine Benutzer 🐱                                                                                                    | WEB                         | 23.06.2021            | 0160322091               | 000300493 | 1                 | Spedition     |                        | Eingegangen   |
|                                                                                                    | WEB                         | 16.06.2021            | 0160322089               | 000300481 | 1                 | Spedition     |                        | Eingegangen   |
|                                                                                                    | WEB                         | 28.05.2021            | 0160322072               | 000600779 | 2                 | Expressliefer | ung                    | Eingegangen   |
|                                                                                                    | 3 Aufträge                  |                       |                          |           |                   |               |                        |               |

- Loggen Sie sich in Ihr Benutzerkonto ein → Gehen Sie zu "Mein Konto" → Gehen Sie zu "Mein Konto" auf der linken Seite unter → "Meine Bestellungen" → "Bestellstatus"
- Klicken Sie auf den Punkt "Bestellungen von Mitarbeiter anzeigen"
- Klicken Sie auf Suche
- Dann können Sie Ihren "Bestellstatus" sowie Ihrer Mitarbeiter sehen

1